## パスワードを再設定する

- ① ログインIDがわからない→東京都福祉人材センターまでお問い合わせください。
- ② パスワードを忘れた→下記のとおり再設定をしてください。

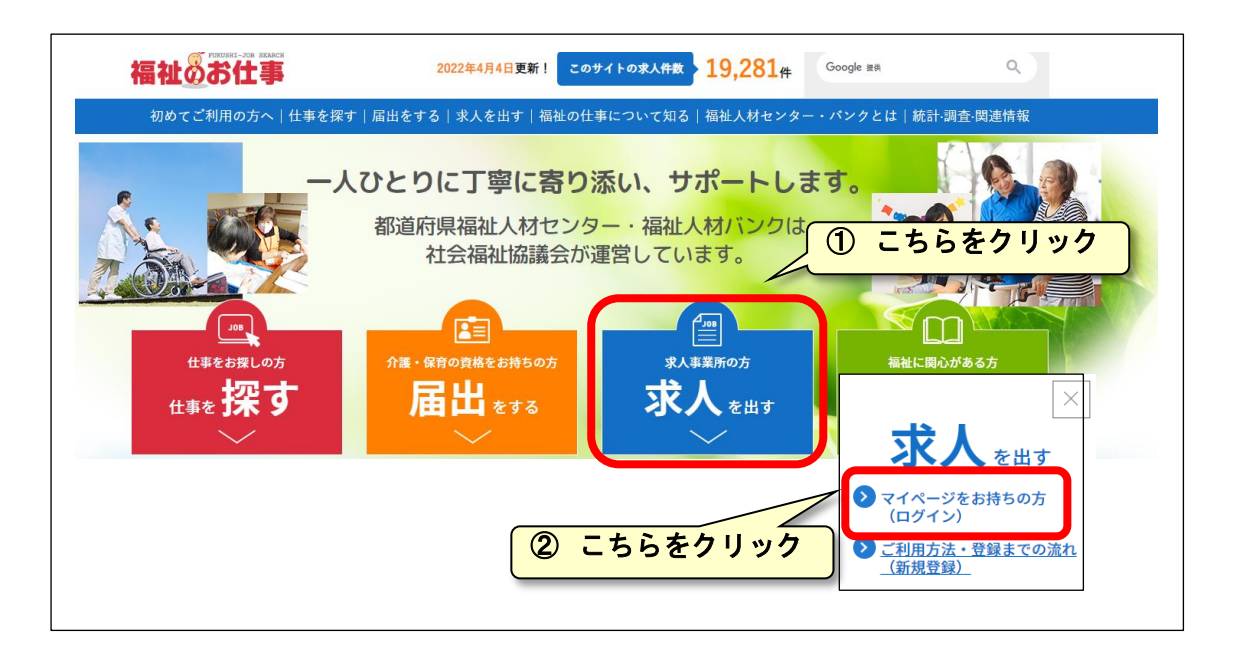

| 福祉のお仕事 | 事業所マイページ                                                |
|--------|---------------------------------------------------------|
|        |                                                         |
|        | 事業所マイベージにログインする                                         |
|        | ロクインID<br>ログインID<br>パスワード                               |
|        | パスワード                                                   |
|        |                                                         |
|        | <ul> <li>ノ(スワードを忘れた方はこちら)</li> <li>利めての方はこちら</li> </ul> |

| 福祉のお信                                                                                                    | ログイン ID で登録している「メールアドレス」<br>を入力し、「パスワード再設定を申請する」をク<br>リック |
|----------------------------------------------------------------------------------------------------|-----------------------------------------------------------|
| バスワード再設定の手順をメールでお知らせいたします。<br>事業所マイページの「連絡先e-mailアドレス」として登録しているメールアドレスを入力し、<br><ul> <li>連絡先e-mailアドレス</li> </ul> | 「パスワード再設定を申請する」ボタンを押してください。                               |
| = 邊路先e-mailアドレス(確認)       中止する       パスワード再設定を申請する                                                               | 必ず「手入力」をしてください。<br>※「コピー&貼り付け」不可                          |
| 上記、メールアドレスに、パスワード再設定用のメールが<br>添付の URL を開きパスワードを再設定してください                                                         | <b>届きます。</b>                                              |

| 該当するメールを開ける                       | <u></u>       |                                                                                                    |
|-----------------------------------|---------------|----------------------------------------------------------------------------------------------------|
| 並べ替え: 日付                          | 日村の新人のアイテム    | inzaich@fukushi-work in                                                                                                    |
| jinzaicb@fukushl-work.jp<br>10 KB | 14:38         | 1 送信日時: 2020/09/15 (火) 14:38<br>前兆:                                                                                                  |
|                                   | 11:46<br>9:18 | ※本メールアドレスは送信専用のため、ご返信いただいても内容を確認できません。<br>ご賃間等がある場合には、メール本文に記載している「お問い合わせ先」まで<br>ご連絡お願いいたします。                                        |
|                                   | 7:09          | ■ ★ ● ● ■ ▲ ◆ ● ● ● ● ● ● ● ● ● ● ● ● ● ● ● ● ● ●                                                                                    |
|                                   | (月) 17:37     | ●素所マイページのログインパスワードを再設定します。<br>「手記の URL をクリックし、パスワードの再設定を行ってください。                                                                     |
|                                   | (4) 17:09 02  | https://wwwl.fukushi-work.jp/cool/kyujin/editInstPassword.do?                                                                        |
|                                   | (月) 16:26     | 0月に19月10日-12月07日10日11日の日本12月1日日本にたなる11日の本市に445月0日の16日本19月1<br>0月に0月20日後には、1月入ワードの月間定さ中請した日の12日23-03までです。<br>古外部隊が行わた後今には、東京由後んとに、アイガ |
|                                   | (月) 15:58     |                                                                                                    |
|                                   | (月) 15:17 〇〇  | 東京都福祉人材センター<br>102-0072                                                                                                    |
|                                   | (月) 15:02 0 1 | 東京都千代田区飯田橋3-10-3 東京しごとセンター 7階<br>1EL:03-5211-2860                                                                                    |
|                                   | (月) 13:46     | e-mail:jinzai@tcsw.tvac.or.jp                                                                                                    |

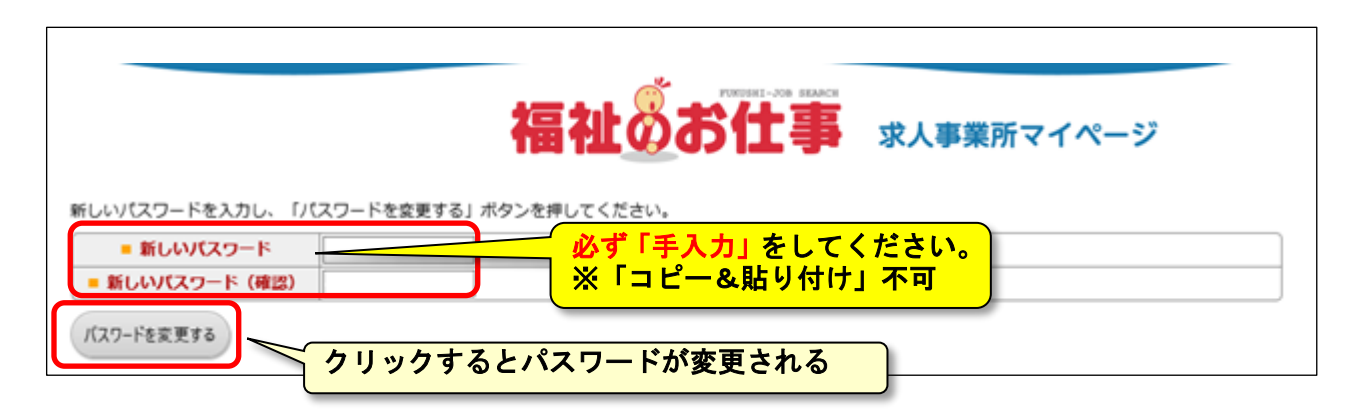

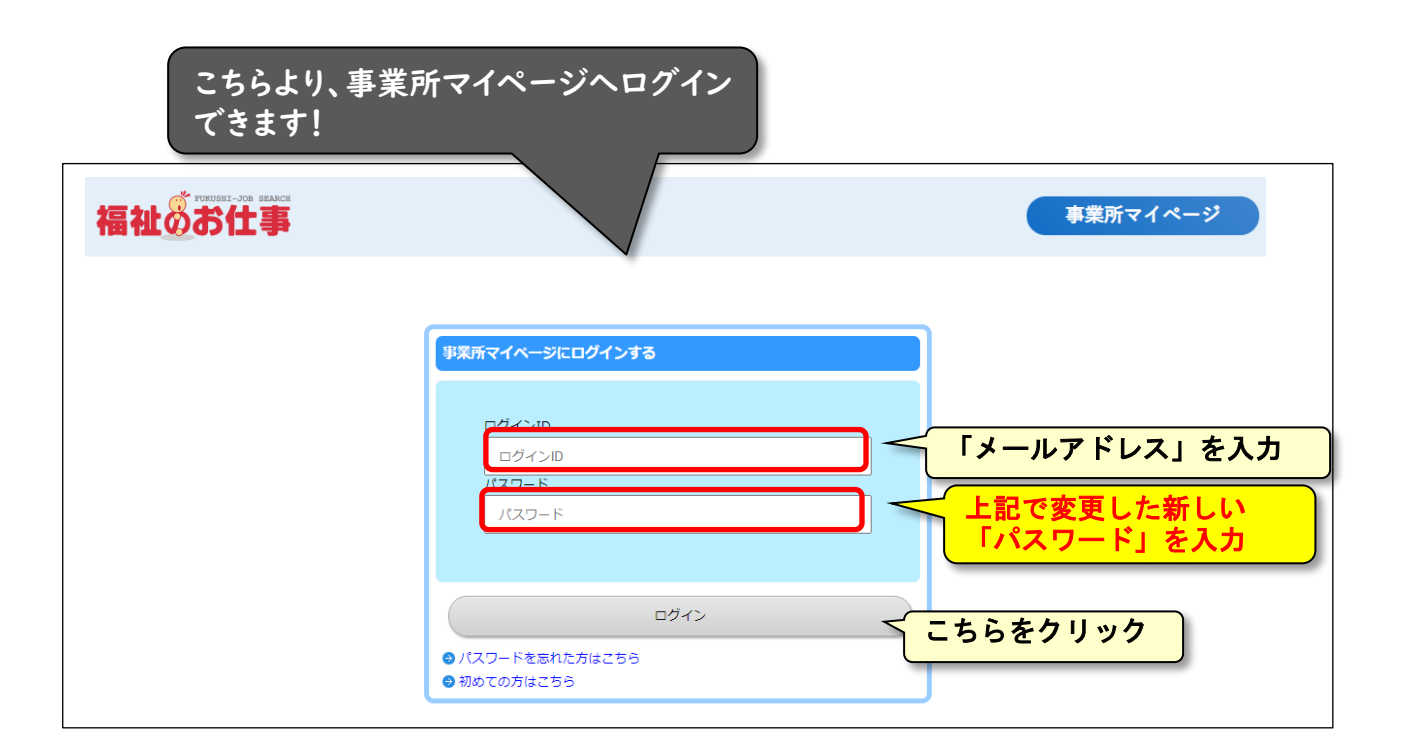